# How to Drop a Course

- 1. Open preferred browser and log into your MyCWU account
- 2. Click on "Student Tab"

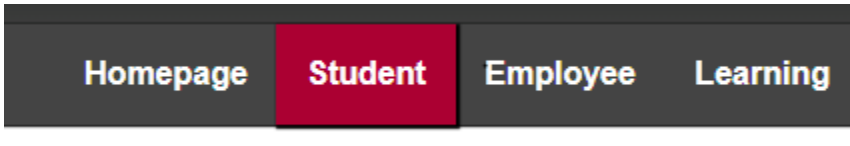

3. Click on Enrollment on the left-hand side and click "Drop Classes"

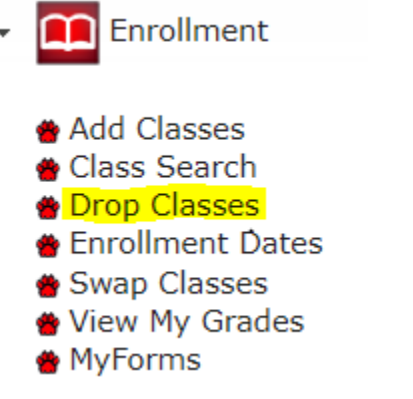

4. Select the term of the course you would like to drop and press continue

| Select a term then select Continue. |             |               |                               |  |  |  |
|-------------------------------------|-------------|---------------|-------------------------------|--|--|--|
|                                     | Term        | Career        | Institution                   |  |  |  |
| 0                                   | Summer 2022 | Undergraduate | Central Washington University |  |  |  |
| $\bigcirc$                          | Fall 2022   | Undergraduate | Central Washington University |  |  |  |

- 5. Select each course that you would like to drop from your schedule by clicking the box on the left then press "Drop Selected Classes" on the bottom right
  - 1. Select classes to drop

Select Term

Select the classes to drop and select Drop Selected Classes.

| all 2022   Undergraduate   Central Washington University |                         |                                                  |                        | Change                      | e Term       |           |        |
|----------------------------------------------------------|-------------------------|--------------------------------------------------|------------------------|-----------------------------|--------------|-----------|--------|
|                                                          |                         | <b>~</b>                                         | Enrolled               | )Dropped                    | ▲Wait Listed |           |        |
| Select                                                   | Class                   | Click on ICON to find more                       | Days/Times             | Room                        | Instructor   | Units     | Status |
|                                                          | COM 303-A01<br>(90212)  | Online & Social<br>Media Strategy<br>(Lect&Prac) | ТВА                    | Online                      | S. Ahn       | 4.00      | ~      |
|                                                          | FIN 370-001<br>(92518)  | Intro Financial<br>Mgt (Lecture)                 | TuTh 10:00AM - 11:50AM | Shaw Smyser<br>Building 112 | M. Hossain   | 5.00      | ×      |
|                                                          | MGT 389-A01<br>(91282)  | Business and<br>Society (Lecture)                | ТВА                    | Online                      | T. Hargrave  | 5.00      | ×      |
|                                                          | WINE 304-A01<br>(90618) | Wine Marketing &<br>Branding<br>(Lect&Prac)      | ТВА                    | Online                      | A. Reddout   | 4.00      | ~      |
|                                                          |                         |                                                  |                        |                             | Drop Selec   | ted Class | es     |

#### 6. Ensure that the course(s) listed are the course(s) you would like to drop and press "Finish Dropping"

Drop Classes

1-2-3

## 2. Confirm your selection

Select Finish Dropping to process your drop request. To exit without dropping these classes, select Cancel.

Fall 2022 | Undergraduate | Central Washington University

|                        |                                   | Enrolled   | Oropped | ▲Wait Listed |           |        |
|------------------------|-----------------------------------|------------|---------|--------------|-----------|--------|
| Class                  | Description                       | Days/Times | Room    | Instructor   | Units     | Status |
| MGT 389-A01<br>(91282) | Business and<br>Society (Lecture) | ТВА        | Online  | T. Hargrave  | 5.00      | × .    |
|                        |                                   |            | Cancel  | Previous     | Finish Dr | opping |

7. If there is a green check mark under "Status," the course has been dropped successfully. If there is a red X, please email us at <u>cbadvising@cwu.edu</u> for assistance

Drop Classes

| _ | _   |   | _ |  |
|---|-----|---|---|--|
| 1 | - 2 | Н | Э |  |

### 3. View results

View the results of your enrollment request. Select Fix Errors to make changes to your request.

#### Fall 2022 | Undergraduate | Central Washington University

### Reserve Info

| Success: dropped X Error: unable to drop class |                                                             |          |  |  |
|------------------------------------------------|-------------------------------------------------------------|----------|--|--|
| Class                                          | Message                                                     | Status   |  |  |
| MGT 389                                        | Success: This class has been removed from your<br>schedule. | <b>V</b> |  |  |
|                                                | My Class Sch                                                | nedule   |  |  |